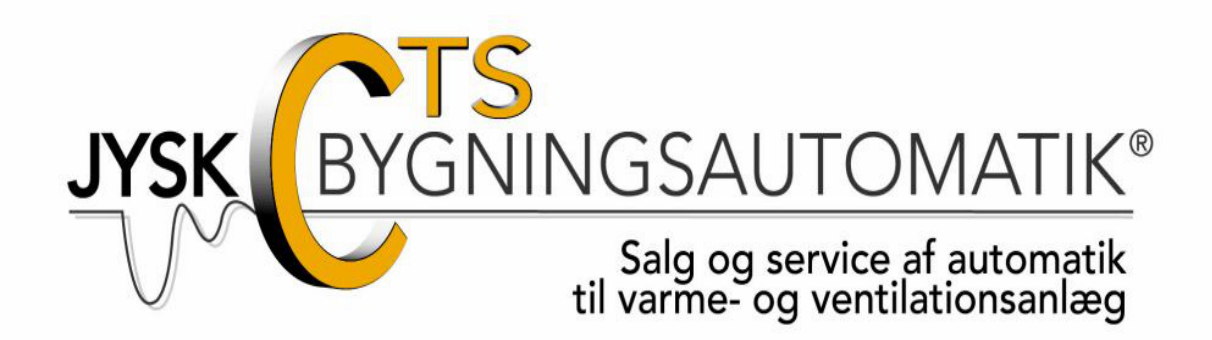

# Vejledning

# Ringeanlæg

### Indholdsfortegnelse

| Login til ringeanlæg                   | 3 |
|----------------------------------------|---|
| Indstilling af ringetider for hverdage | 4 |
| Diverse indstillinger                  | 6 |
| Indstilling af feriekalender           | 7 |
| Endring af IP-adressen                 | 8 |
|                                        |   |

#### Login til ringeanlæg

Der vælges Ringeanlæg genvej på skrivebord.

Ved første gangs login skrives brugernavn og adgangskode, husk mig vælges.

Brugernavn : bruger Adgangskode : bruger

| R | Username: Password: |       |
|---|---------------------|-------|
|   | 🗵 Remember Me       | Login |
|   |                     |       |

Efter login vises ringetider for hverdage. Herefter vælges anlægget man gerne vil se.

| Juster tid 27-Mar-14 08:24                                                                                                    |                                                                                                    | Ændre IP 192.168.1.129                                                                                                    |                                                                                                    |                                                                                                    |
|----------------------------------------------------------------------------------------------------|----------------------------------------------------------------------------------------------------|----------------------------------------------------------------------------------------------------|----------------------------------------------------------------------------------------------------|----------------------------------------------------------------------------------------------------|
| Mandag                                                                                                    | Tirsdag                                                                                                    | Onsdag                                                                                                    | Torsdag                                                                                                    | Fredag                                                                                                    |
| 08h : 00m<br>08h : 45m<br>09h : 35m<br>10h : 50m<br>10h : 45m<br>10h : 45m<br>10h : 45m<br>10h : 50m<br>12h : 05m<br>12h : 50m<br>12h : 55m<br>13h : 40m | 08h : 00m         08h : 45m           08h : 50m         09h : 35m           09h : 50m         10h : 45m           10h : 45m         10h : 50m           12h : 05m         12h : 05m           12h : 05m         12h : 105m           12h : 25m         12h : 40m | 08h : 00m<br>08h : 45m<br>08h : 50m<br>09h : 35m<br>10h : 00m<br>10h : 45m<br>10h : 50m<br>12h : 05m<br>12h : 05m<br>12h : 55m<br>12h : 40m | 08h : 00m<br>08h : 45m<br>09h : 35m<br>10h : 05m<br>10h : 45m<br>10h : 45m<br>10h : 55m<br>11h : 35m<br>12h : 05m<br>12h : 55m<br>13h : 40m | 08h : 00m<br>08h : 45m<br>08h : 50m<br>09h : 35m<br>10h : 00m<br>10h : 45m<br>10h : 50m<br>12h : 05m<br>12h : 05m<br>12h : 55m<br>13h : 40m |
| Tifp Fjen                                                                                                    | Tiføj Fjem                                                                                                    | Tifgj Fjern                                                                                                    | Tifigi Fjern                                                                                                    | Tiffej Fjern                                                                                                    |
|                                                                                                    |                                                                                                    |                                                                                                    |                                                                                                    | Gem                                                                                                    |
| by Honeywell                                                                                                    | Ringetider <u>Hverdage</u> <u>V</u><br>Forvarselsring <u>Hverdage</u> <u>V</u><br>Indstil feret                                                                                                    | Veekend         Ringetid forvarsel           Veekend         Ringetid normal ring           tider         Intervaltid ved Brand             | 1 s     Brandalarm indgang       2 s     Brandtryk                                                                                          | JYSK BYGNINGSAUTOMATIK®<br>Tif. 75541200                                                                                                    |

#### Indstilling af ringetider for hverdage

| Juster tid 27-Mar-14 08:24                                                                                                    |                                                                                                    | Ringetider for hverdag                                                                                                    | e                                                                                                    | Ændre IP 192.168.1.129                                                                                                    |
|----------------------------------------------------------------------------------------------------|----------------------------------------------------------------------------------------------------|----------------------------------------------------------------------------------------------------|----------------------------------------------------------------------------------------------------|----------------------------------------------------------------------------------------------------|
| Mandag                                                                                                    | Tirsdag                                                                                                    | Onsdag                                                                                                    | Torsdag                                                                                                    | Fredag                                                                                                    |
| 08h:00m<br>08h:45m<br>08h:50m<br>09h:35m<br>10h:45m<br>10h:45m<br>10h:50m<br>11h:35m<br>12h:05m<br>12h:50m<br>12h:55m<br>13h:40m | 08h : 00m<br>08h : 45m<br>08h : 50m<br>09h : 35m<br>10h : 00m<br>10h : 45m<br>10h : 55m<br>11h : 35m<br>12h : 55m<br>12h : 55m<br>13h : 40m | 08h : 00m<br>08h : 45m<br>09h : 35m<br>10h : 00m<br>10h : 45m<br>10h : 45m<br>11h : 35m<br>11h : 35m<br>12h : 05m<br>12h : 55m<br>12h : 40m | 08h : 00m<br>08h : 45m<br>09h : 35m<br>10h : 50m<br>10h : 45m<br>10h : 50m<br>11h : 55m<br>12h : 55m<br>12h : 55m<br>13h : 40m | 08h:00m<br>08h:45m<br>08h:50m<br>09h:55m<br>10h:00m<br>10h:45m<br>10h:50m<br>11h:35m<br>12h:05m<br>12h:55m<br>13h:55m<br>13h:40m |
| 00:00 P                                                                                                    | 00:00<br>Tifigj Fjern                                                                                                    | 00:00                                                                                                    | 00:00<br>Tifej Fjem                                                                                                    | 00:00)                                                                                                    |
|                                                                                                    |                                                                                                    |                                                                                                    |                                                                                                    | Gem                                                                                                    |
| by Honeywell                                                                                                    | Ringetider Hverdage W<br>Forvarselsring Hverdage W<br>Indstil feriet                                                                        | Veekend Ringetid forvarsel<br>Ringetid normal ring<br>ider Intervaltid ved Brand                                                            | 1 s     Brandalarm indgang       2 s     Brandtryk                                                                             | JYSK BYGNINGSAUTOMATIK<br>Tlf. 75541200                                                                                          |
|                                                                                                    |                                                                                                    |                                                                                                    |                                                                                                    |                                                                                                    |

Her vælges ringetiden for den ønskede dag. Når tiden er indtastet vælg Tilføj.

| Juster t                                                             | tid 27-Mar-14 08:24                                                              |                                                                                                    | Ringetider for hverda                                                                                                    | ige                                                                                                    | Ændre IP                                                                                                    | 192.168.1.129                  |  |
|----------------------------------------------------------------------|----------------------------------------------------------------------------------|----------------------------------------------------------------------------------------------------|----------------------------------------------------------------------------------------------------|----------------------------------------------------------------------------------------------------|----------------------------------------------------------------------------------------------------|--------------------------------|--|
|                                                                      |                                                                                  | Tada                                                                                                    | 0                                                                                                    | Tanda                                                                                                    |                                                                                                    | 0.                             |  |
|                                                                      | Mandag                                                                           | Tirsdag                                                                                                    | Onsdag                                                                                                    | Torsdag                                                                                                    | FI                                                                                                    | redag                          |  |
| 08h:<br>08h:<br>09h:<br>10h:<br>10h:<br>12h:<br>12h:<br>12h:<br>12h: | 00m<br>45m<br>50m<br>33m<br>00m<br>45m<br>50m<br>33m<br>05m<br>50m<br>55m<br>40m | 08h:00m<br>08h:45m<br>08h:50m<br>09h:35m<br>10h:00m<br>10h:45m<br>10h:50m<br>11h:35m<br>12h:05m<br>12h:55m<br>12h:55m<br>12h:40m | 1081: 000n<br>0681: 450n<br>0691: 550n<br>0691: 550n<br>1001: 200n<br>1001: 450n<br>1001: 550n<br>1201: 550n<br>1201: 550n<br>1201: 550n<br>1201: 550n<br>1301: 400n | 08h:00m<br>08h:45m<br>08h:35m<br>09h:35m<br>10h:00m<br>10h:45m<br>10h:50m<br>11h:35m<br>12h:05m<br>12h:55m<br>13h:40m | 08h:00m<br>08h:35m<br>08h:35m<br>06h:35m<br>10h:00m<br>10h:45m<br>10h:50m<br>11h:35m<br>12h:05m<br>12h:50m<br>13h:40m |                                |  |
| 00:0                                                                 | 10 -                                                                             | 00:00<br>Tifoj Fjern                                                                                                    | 00:00                                                                                                    | 00:00                                                                                                    | 00:00÷                                                                                                    | Fjern                          |  |
|                                                                      |                                                                                  |                                                                                                    |                                                                                                    |                                                                                                    |                                                                                                    | Gem                            |  |
|                                                                      | by Honeywell                                                                     | Ringetider Hverdage We<br>Forvarselsring Hverdage We<br>Indstil ferietic                                                         | Ringetid forvarsel<br>Ringetid normal ring<br>Intervaltid ved Brand                                                                                                  | 1 s     Brandalarm indgang       2 s     Brandtryk                                                                    |                                                                                                    | NGSAUTOMATIK®<br>Tif. 75541200 |  |
|                                                                      |                                                                                  |                                                                                                    |                                                                                                    |                                                                                                    | /                                                                                                    |                                |  |
| s man ør<br>aktuelle                                                 | nsker at fjern<br>tid og man k                                                   | e en ringetid va<br>dikker på fjern.                                                                                             | Når man har tilføjet de ønskede ringetid<br>skal man gemme indstillingerne.                                                                                          |                                                                                                    |                                                                                                    |                                |  |

| Juster tid 27-Mar-14 08:24                                                                                                    |                                                                                                    | Ringetider for hverdag                                                                                                    | je                                                                                                    | Ændre IP 192.168.1.129                                                                                                    |
|----------------------------------------------------------------------------------------------------|----------------------------------------------------------------------------------------------------|----------------------------------------------------------------------------------------------------|----------------------------------------------------------------------------------------------------|----------------------------------------------------------------------------------------------------|
| Mandag                                                                                                    | Tirsdag                                                                                                    | Onsdag                                                                                                    | Torsdag                                                                                                    | Fredag                                                                                                    |
| 08h : 00m<br>08h : 45m<br>09h : 35m<br>10h : 50m<br>10h : 45m<br>10h : 50m<br>11h : 35m<br>12h : 05m<br>12h : 55m<br>13h : 40m | 08h : 00m<br>08h : 45m<br>08h : 50m<br>09h : 35m<br>10h : 00m<br>10h : 45m<br>10h : 45m<br>10h : 50m<br>12h : 50m<br>12h : 50m<br>12h : 55m<br>13h : 40m | 08h : 00m<br>08h : 45m<br>09h : 35m<br>10h : 00m<br>10h : 50m<br>10h : 55m<br>11h : 35m<br>12h : 05m<br>12h : 05m<br>12h : 55m<br>13h : 40m | 000 + : 00m<br>006 + : 45m<br>006 + : 55m<br>007 + : 35m<br>100 - : 45m<br>100 - : 45m<br>100 - : 55m<br>12h - : 55m<br>12h - : 55m<br>12h : 55m<br>13h : 40m | 08h : 00m<br>08h : 45m<br>09h : 35m<br>10h : 00m<br>10h : 45m<br>10h : 50m<br>11h : 35m<br>12h : 05m<br>12h : 55m<br>12h : 55m<br>13h : 40m |
| Tifg Fjern                                                                                                    | Tifg Fjen                                                                                                    | Tilfg Fjern                                                                                                    | Tiføj Fjen                                                                                                    | Tifgj Fjern                                                                                                    |
| by Honeywell                                                                                                    | Forvarselsring Hverdage I<br>Indstil ferie                                                                                                    | Weekend Ringetid normal ring<br>tider Intervaltid ved Brand                                                                                 | 2 s<br>5 s<br>Brandtryk                                                                                                    | JYSK BYGNINGSAUTOMATIK®<br>TIF. 75541200                                                                                                    |
|                                                                                                    |                                                                                                    | $\backslash$                                                                                                    |                                                                                                    |                                                                                                    |

Hvis man vil indstille ringetider for weekend vælges billede via denne knap.

| Juster tid 27-Mar-14 08:28 |                     | Ringetider for week                                                          | end                                                | Ændre IP | 192.168.1.129                  |
|----------------------------|---------------------|------------------------------------------------------------------------------|----------------------------------------------------|----------|--------------------------------|
|                            |                     |                                                                              |                                                    |          | 0.                             |
| Lørdag                     | Søndag              |                                                                              |                                                    |          |                                |
|                            |                     |                                                                              |                                                    |          |                                |
| 00:00                      | 00:00 🕂             |                                                                              |                                                    |          |                                |
| Tifsj Fjern                | Tiføj Fjern         |                                                                              |                                                    |          |                                |
|                            |                     |                                                                              |                                                    |          | Gem                            |
| by Honeywell               | Ringetider Hverdage | Weekend<br>Weekend<br>tider<br>Ringetid normal ring<br>Intervaltid ved Brand | 1 s     Brandalarm indgang       2 s     Brandtryk |          | NGSAUTOMATIK®<br>Tif. 75541200 |

Her tilføjes ringetider på samme måde som ved hverdage.

#### **Diverse indstillinger**

Indstilling af længden af ringetiden.

| Ringetider       Hverdage       Weekend       Ringetid forvarsel       1 s       1 s <th1 s<="" th=""> <th1 s<="" th="">       1 s       1 s</th1></th1> |
|----------------------------------------------------------------------------------------------------|
|                                                                                                    |
|                                                                                                    |
| Hairaklik nå astrunktot og unla Sat                                                                                                    |
| Højreknik på setpunktet og vælg Set.                                                                                                    |
| Indtast den ønskede ringetid og klik OK.                                                                                                    |
|                                                                                                    |
| OK Cancel                                                                                                    |
|                                                                                                    |
|                                                                                                    |
|                                                                                                    |
| Ringetider         Hverdage         Weekend         Ringetid forvarsel         1 s         Brandalarm indgang                                                                                                    |
| Forvarselsring Hverdage Weekend Ringetid normal ring 2.5<br>Indef Foriatidar Intervaltid ved Roand Formatter Brandtryk                                                                                                    |
|                                                                                                    |
|                                                                                                    |
| Her vælges side med indstilling af forvarselsring. Dette                                                                                                    |
| indstilles på samme måde som hverdage/weekend.                                                                                                    |
|                                                                                                    |
|                                                                                                    |
| /                                                                                                    |
| Man kan aktivere brandalarm ring ved klik på denne knap og deaktivere ved klik igen.                                                                                                    |
|                                                                                                    |
|                                                                                                    |
| Forvarselsring Hverdage Weekend Ringetid normal ring 2.5                                                                                                    |
| Indstil ferietider Intervaltid ved Brand 55 Brandtryk                                                                                                    |
|                                                                                                    |

Knappen vil blinke rød ved brandalarm.

Her vælges om der er monteret et signal fra brandalarm (se eltegninger for montering).

### Indstilling af feriekalender

|                                 | - 10                  |                        |  |
|---------------------------------|-----------------------|------------------------|--|
| Ringetider Hverdage Weekend     | Ringetid forvarsel    | 1 s Brandalarm indgang |  |
| Forvarselsring Hverdage Weekend | Ringetid normal ring  | 25                     |  |
| Indstil ferietider              | Intervaltid ved Brand | 5 s Brandtryk          |  |
|                                 |                       | ,                      |  |

/ Feriekalender vælges her.

| 🛃 Pop | up  |     |      |       |     |    |    |          |      |    |       |       |      |      |     |     |       |       |       |          |    |         |       |          |    |    |    |    |    | × |  |  |
|-------|-----|-----|------|-------|-----|----|----|----------|------|----|-------|-------|------|------|-----|-----|-------|-------|-------|----------|----|---------|-------|----------|----|----|----|----|----|---|--|--|
|       |     |     |      |       |     |    | ¢  | Forrige  | side | ¢  | Forri | ige m | åned | I    | da  | g   | Næ    | ste m | åned  | ₽        | Næ | ste sid | le ⊨> |          |    |    |    |    |    |   |  |  |
|       |     |     | M    | ar 20 | )14 |    |    | Apr 2014 |      |    |       |       |      |      | 1 [ |     |       | M     | aj 20 | 014      |    |         |       | Jun 2014 |    |    |    |    |    |   |  |  |
|       | m   | t   | 0    | t     | f   | 1  | s  | m        | t    | 0  | t     | f     | 1    | s    |     | m   | t     | 0     | t     | f        | 1  | s       | m     | t        | 0  | t  | f  | 1  | s  |   |  |  |
|       |     |     |      |       |     | 1  | 2  |          | 1    | 2  | 3     | 4     | 5    | 6    |     |     |       |       | 1     | 2        | 3  | 4       |       |          |    |    |    |    | 1  |   |  |  |
|       | 3   | 4   | 5    | 6     | 7   | 8  | 9  | 7        | 8    | 9  | 10    | 11    | 12   | 13   |     | 5   | 6     | 7     | 8     | 9        | 10 | 11      | 2     | 3        | 4  | 5  | 6  | 7  | 8  |   |  |  |
|       | 10  | 11  | 12   | 13    | 14  | 15 | 16 | 14       | 15   | 16 | 17    | 18    | 19   | 20   |     | 12  | 13    | 14    | 15    | 16       | 17 | 18      | 9     | 10       | 11 | 12 | 13 | 14 | 15 |   |  |  |
|       | 17  | 18  | 19   | 20    | 21  | 22 | 23 | 21       | 22   | 23 | 24    | 25    | 26   | 27   |     | 19  | 20    | 21    | 22    | 23       | 24 | 25      | 16    | 17       | 18 | 19 | 20 | 21 | 22 |   |  |  |
|       | 24  | 25  | 26   | 27    | 28  | 29 | 30 | 28       | 29   | 30 |       |       |      |      |     | 26  | 27    | 28    | 29    | 30       | 31 |         | 23    | 24       | 25 | 26 | 27 | 28 | 29 |   |  |  |
|       | 31  |     |      |       |     |    |    |          |      |    |       |       |      |      |     |     |       |       |       |          |    |         | 30    |          |    |    |    |    |    |   |  |  |
| Navn  | Ops | umi | neri | na    |     |    |    |          |      |    |       |       |      |      |     |     |       |       |       |          |    |         |       |          |    |    |    |    |    | E |  |  |
|       |     |     |      |       |     |    |    |          |      |    |       |       |      |      |     |     |       |       |       |          |    |         |       |          |    |    |    |    |    |   |  |  |
|       |     |     |      |       |     |    |    |          |      |    |       |       |      |      |     |     |       |       |       |          |    |         |       |          |    |    |    |    |    |   |  |  |
|       |     |     |      |       |     |    |    |          |      |    |       |       |      |      |     |     |       |       |       |          |    |         |       |          |    |    |    |    |    |   |  |  |
|       |     |     |      |       |     |    |    |          |      |    |       |       |      |      |     |     |       |       |       |          |    |         |       |          |    |    |    |    |    |   |  |  |
|       |     |     |      |       |     |    |    |          |      |    |       |       |      |      |     |     |       |       |       |          |    |         |       |          |    |    |    |    |    |   |  |  |
|       |     |     |      |       |     |    |    |          |      |    |       |       |      |      |     |     |       |       |       |          |    |         |       |          |    |    |    |    |    |   |  |  |
|       |     |     |      |       |     |    |    |          |      |    |       |       |      |      |     |     |       |       |       |          |    |         |       |          |    |    |    |    |    |   |  |  |
|       |     |     |      |       |     |    |    |          |      |    |       |       |      |      |     |     |       |       |       |          |    |         |       |          |    |    |    |    |    |   |  |  |
|       |     |     |      |       |     |    |    |          |      |    |       |       |      |      |     |     |       |       |       |          |    |         |       |          |    |    |    |    |    |   |  |  |
|       |     |     |      |       |     |    |    |          |      |    |       |       |      |      |     |     |       |       |       |          |    |         |       |          |    |    |    |    |    |   |  |  |
|       |     |     |      |       |     |    |    |          |      |    |       |       |      |      |     |     |       |       |       |          |    |         |       |          |    |    |    |    |    |   |  |  |
|       |     |     |      |       |     |    |    | n        |      |    | Det   | 2     |      |      |     |     |       |       |       | اد اد در |    | × 1     | - 4   |          |    |    |    |    |    |   |  |  |
|       |     |     |      |       |     |    |    |          | ŋ    | 42 | Ret   | 1     | Pri  | onte |     | φ P | norit | et [  |       | mdøl     |    | < 51    | et    |          |    |    |    |    |    |   |  |  |
|       |     |     |      |       |     |    |    | 1        |      |    |       |       | Ger  | n    | Г   | t;  | Opd   | later |       |          |    |         |       |          |    |    |    |    |    |   |  |  |
|       |     |     |      |       |     |    |    | /        |      |    | -     |       |      |      |     |     |       |       |       |          |    |         |       |          |    |    |    |    |    |   |  |  |
|       |     |     |      |       |     |    | ,  | /        |      |    |       |       |      |      |     |     |       |       |       |          |    |         |       |          |    |    |    |    |    |   |  |  |

Feriedag tilføjes ved klik her. Så kommer denne popup.

| Her indtastes ferienavn.                       | Alle ugedage ¥ 26 ¥ Mar ¥ 2014 ¥                          |
|------------------------------------------------|-----------------------------------------------------------|
| Her vælges Dato for at tilføje en enkelt dag   |                                                           |
| The varges Dato for at this je en enken dag.   |                                                           |
| Dato interval vælges ved en start og slutdato. | Tilføj  Navn Event  Type Dato                             |
| Afslut med OK.                                 | A Dato<br>All Dato interval                               |
| Gem ferie ved klik her.                        | Custom OK Cancel                                          |
|                                                |                                                           |
|                                                | 🗘 Tilføj 🛛 🕀 Ret 🕆 Prioritet 🕕 Prioritet 💷 Omdøb 🛛 🗙 Slet |
|                                                | Gem                                                       |

#### Ændring af IP-adressen

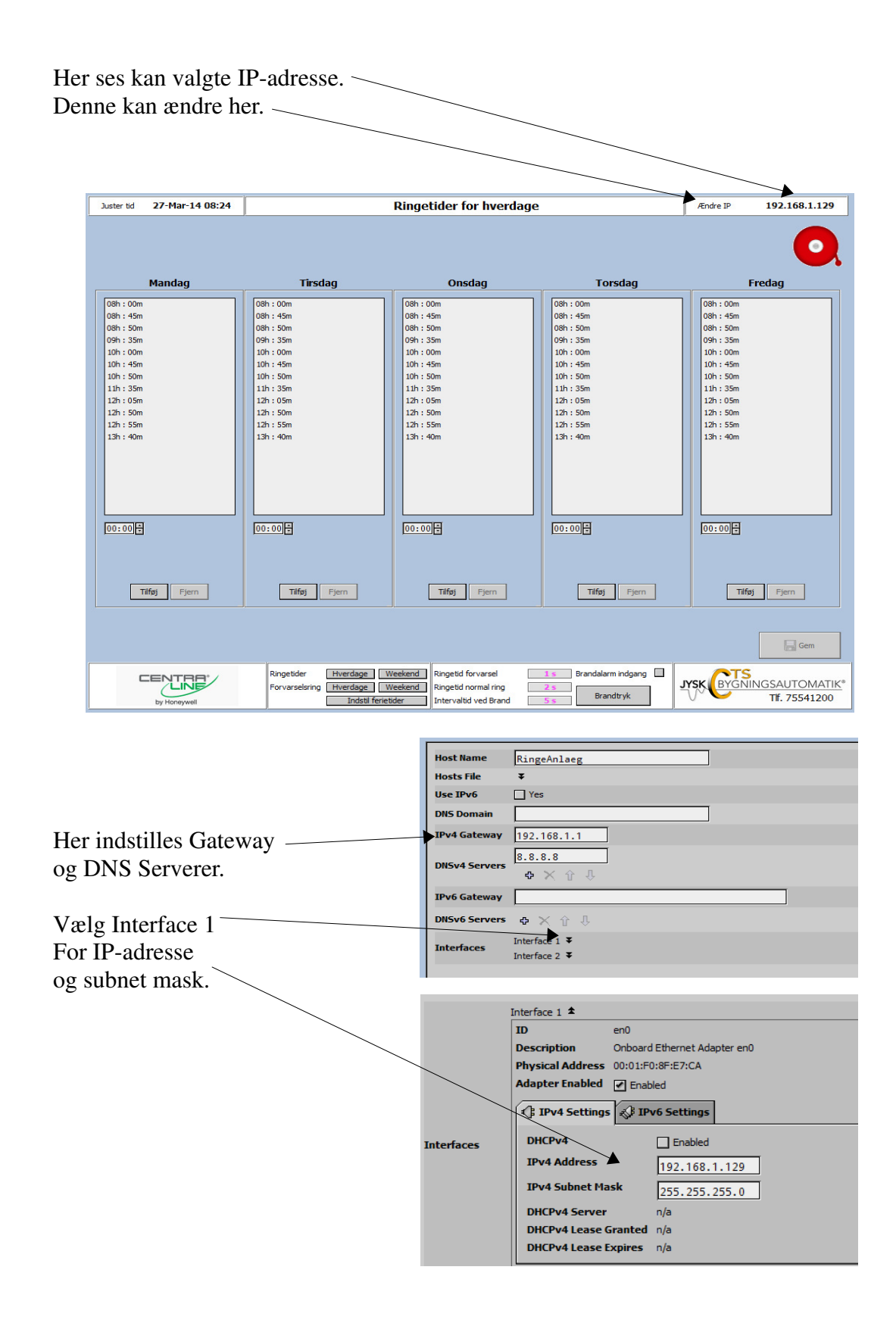